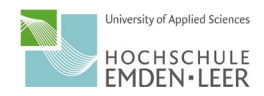

## **Kurzanleitung:**

## BigBlueButton Webkonferenz für Absolventen

Sie können im Vorfeld Ihre Audio- und Kameraaktivierung ausprobieren. Dafür steht für Sie ab jetzt der folgende Testraum bereit: <u>https://bbb.hs-emden-leer.de/b/rab-lyh-r5p-afg</u> Am stabilsten läuft der Konferenzraum unter Google Chrome. Selbstverständlich können Sie auch Ihr Smartphone verwenden.

Die Links zu Ihrem "Diplomierungs-Raum" am Freitag, 16.04.2021 finden Sie unter <u>diesem Link</u>. Über den jeweiligen Link nehmen Sie unter Ihrem Namen an der Webkonferenz teil. Im Diplomierungsraum erhalten Sie die Anweisung, wann Sie dem zentralen Programm folgen sollen.

Beim Betreten der Konferenz öffnet sich ein Popup-Fenster: Hier wählen Sie aus, dass Sie aktiv sprechend mit Mikrofon an der Webkonferenz teilnehmen möchten. Wenn Ihr Endgerät Sie danach um die Freigabe von Mikrofon und Kamera für die Nutzung von Audio- oder Video bittet, müssen Sie zustimmen.

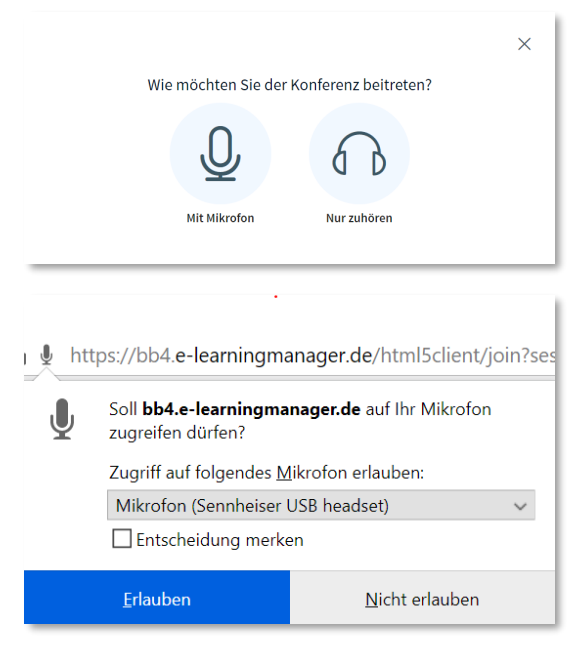

Es wird automatisch ein Echotest durchgeführt und Ihr Mikrofon wird getestet. Das kann 15 Sekunden dauern.

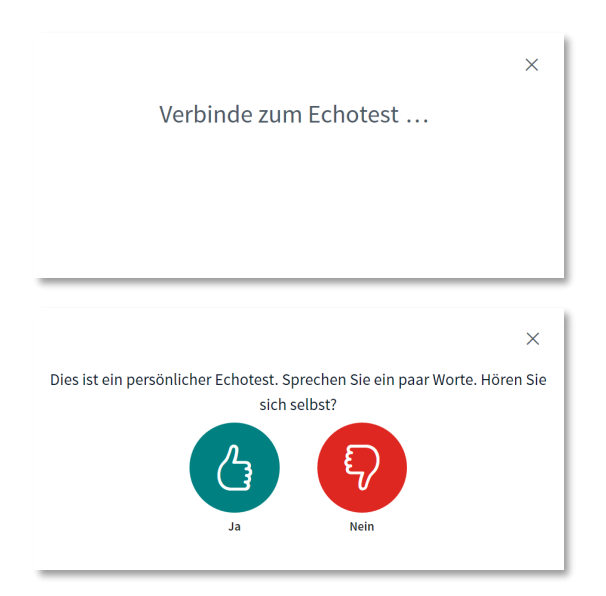

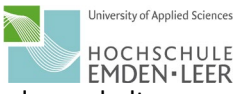

Über die Icons unten in der Mitte können Sie ihr Mikrofon und die Webcam ein- und ausschalten.

Es ist vorgesehen, dass Sie Mikrofon und Webcam nur während der Würdigung Ihres persönlichen Abschlusses aktivieren. Wenn das Symbol blau unterlegt ist, ist das Mikrofon (ganz links) bzw. die Kamera (ganz rechts) freigegeben. Wenn es schwarz hinterlegt und durchgestrichen ist, ist das Gerät deaktiviert.

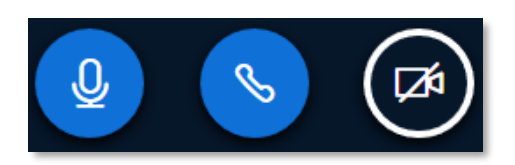

Wollen Sie die Kamera aktivieren, müssen Sie erneut (mehrfach) zustimmen, dass Ihr Endgerät dieses erlaubt.

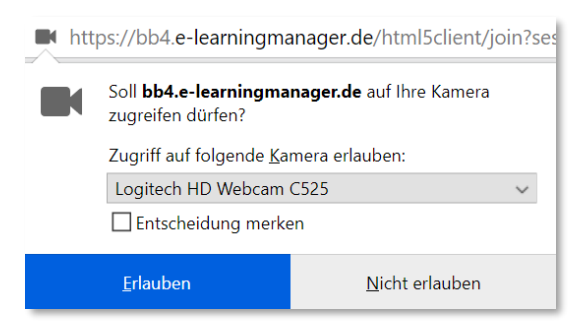

Teilnehmende können jederzeit den Raum verlassen, indem Sie den Browser oder den TAB schließen.

Sollten Sie zwischenzeitlich Audio/Video-Probleme haben, so hilft es häufig, die Audio-Verbindung komplett zu trennen (mittleres Symbol in obiger Ansicht) und erneut zu verbinden. Alternativ kann man auch den TAB schließen und sich erneut einloggen.